#### Inhaltsverzeichnis

| Einleitung                                                                                                    | 3                                |
|----------------------------------------------------------------------------------------------------|----------------------------------|
| Zu Ihrer Sicherheit<br>Bestimmungsgemäßer Gebrauch<br>Symbol- und Begriffserklärung<br>Sicherheitshinweise<br>Haftungsausschluss                                                                                                    | 4<br>4<br>4<br>6                 |
| Geräteübersicht / Lieferumfang                                                                                                    | 7                                |
| Lieferumfang kontrollieren                                                                                                    | 7                                |
| Basistation, Anzeigen                                                                                                    | 8                                |
| Basisstation, Tasten                                                                                                    | 10                               |
| Außensender                                                                                                    | .11                              |
| Inbetriebnahme                                                                                                    | 11                               |
| Herunterladen der App                                                                                                    | 12                               |
| Nutzer-Registrierung                                                                                                    | 12                               |
| Mit der Wetterstation verbinden                                                                                                    | 13                               |
| Datenempfang                                                                                                    | 15                               |
| Außenwerte empfangen                                                                                                    | 15                               |
| Empfangsstärke-Symbol                                                                                                    | 16                               |
| Bedienung<br>Manuelle Zeiteinstellung<br>Alarmeinstellung<br>Alarmton ausschalten<br>Schlummerfunktion<br>Maximale / minimale Temperatur / relative Luftfeuchtigkeit<br>Hintergrundbeleuchtung<br>Erläuterung der Netzwettervorhersage | 16<br>18<br>19<br>19<br>19<br>20 |
| Angaben zur App-Oberfläche                                                                                                    | 23                               |
| Anzeige der Daten auf der Startseite                                                                                                    | 23                               |
| Anzeige der Tabellendaten                                                                                                    | 24                               |
| Temperatur- und Luftfeuchtigkeits-Alarmeinstellung                                                                                                    | 27                               |
| Temperatur- und Luftfeuchtigkeitsalarm                                                                                                    | 28                               |

| Menübeschreibung                               | 28                   |
|------------------------------------------------|----------------------|
| Batterieendanzeige                             | 30                   |
| Reinigung                                      | 31                   |
| Fehlerbehebung                                 | 31                   |
| Entsorgung<br>Verpackung<br>Gerät<br>Batterien | 32<br>32<br>32<br>32 |
| Technische Daten                               | 32                   |
| EU-Konformitätserklärung                       | 33                   |

Bevor Sie Ihr neues Gerät in Betrieb nehmen, lesen Sie bitte diese Bedienungsanleitung sorgfältig

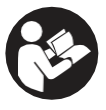

durch. Sie enthält wichtige Informationen für Ihre Sicherheit sowie zum Gebrauch und zur Pflege des Geräts.

Bewahren Sie die Bedienungsanleitung für den weiteren Gebrauch auf. Sollte dieses Gerät an Dritte weitergegeben werden, muss diese Bedienungsanleitung mit ausgehändigt werden.

Diese Anleitung steht auch auf unserer Website als pdf-Datei zum Download bereit: www.technotrade-berlin.de

# Einleitung

Sie haben eine Wetterstation mit der innovativen

DirektWetter-Technologie erworben.

Wetterspezialisten entwickelten diese Weltneuheit, die Ihrer Station hilft, regionale Wettervorhersagen zu empfangen, die von professionellen Meteorologen erstellt wurden.

Außerdem wird die lokale Außentemperatur über

einen Funksender mit 868 MHz und einer Reichweite von bis zu 50 Metern auf die Basisstation übertragen. So bekommen Sie ein umfassendes Bild der aktuellen und zukünftigen Wettersituation.

Aufgrund modernster Technik ist die Wetterstation einfach und mit wenigen Tasten zu bedienen.

# Zu Ihrer Sicherheit

# Bestimmungsgemäßer Gebrauch

Diese Wetterstation dient der Anzeige und Ausführung der in der Bedienungsanleitung genannten Funktionen.

Das Gerät besteht aus einem Empfänger (Basisstation) und einem Sender. Der Empfänger und der Sender sind Batteriebetrieben und können damit unabhängig von Stromquellen aufgestellt werden. Ein Smartphone mit Internetzugang wird zur Nutzung der Station mit der kostenlosen App benötigt.

Die Basisstation darf nur in trockenen Innenbereichen und der Außensender nur in geschützten Außenbereichen genutzt werden.

Dieses Gerät kann von Kindern ab 8 Jahren und darüber sowie von Personen mit verringerten physischen, sensorischen oder mentalen Fähigkeiten oder Mangel an Erfahrung und Wissen benutzt werden, wenn sie beaufsichtigt werden oder bezüglich des sicheren Gebrauchs des Geräts unterwiesen wurden und die daraus resultierenden Gefahren verstanden haben.

Kinder dürfen nicht mit dem Gerät spielen.

Das Gerät ist ausschließlich für den Privathaushalt und nicht für die kommerzielle Nutzung bestimmt. Dieses Gerät darf nicht für medizinische Zwecke oder für die Information der Öffentlichkeit genutzt werden.

Gerät ausschließlich für den vorgesehenen Zweck verwenden. Es darf nicht modifiziert oder technisch verändert werden.

Es wird außerdem darauf hingewiesen, dass der Netzadapter für das USB-Kabel nur eine Spannung von etwa 5 V und 1-2 A haben sollte, wenn es zur Stromversorgung der Station verwendet wird.

# Symbol- und Begriffserklärung

# 

Dieses Signalsymbol/-wort bezeichnet eine Gefährdung mit mittlerem Risikograd, die, wenn sie nicht vermieden wird, den Tod oder eine schwere Verletzung zur Folge haben kann.

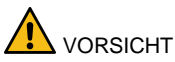

Dieses Signalsymbol/-wort bezeichnet eine Gefährdung mit niedrigem Risikograd, die, wenn sie nicht vermieden wird, eine geringfügige oder mäßige Verletzung zur Folge haben kann.

# Sicherheitshinweise

WARNUNG Erstickungsgefahr!

Kinder können sich in der Verpackungsfolie verfangen sowie Kleinteile in den Mund stecken.

- Kinder nicht mit der Verpackung spielen lassen.
- Kinder von Kleinteilen fernhalten.
- Halten Sie Batterien und Kleinteilen von Kindern fern. Suchen Sie sofort einen Arzt auf, wenn eine Batterie verschluckt wurde.

#### Gefahren für bestimmte Personengruppen

Dieses Gerät kann von Kindern ab 8 Jahren und darüber sowie von Personen mit verringerten physischen, sensorischen oder mentalen Fähigkeiten oder Mangel an Erfahrung und Wissen benutzt werden, wenn sie beaufsichtigt werden oder bezüglich des sicheren Gebrauchs des Geräts unterwiesen wurden und die daraus resultierenden Gefahren verstanden haben.

- Kinder dürfen nicht mit dem Gerät spielen.
- Reinigung und Benutzer-Wartung d
  ürfen nicht von Kindern ohne Beaufsichtigung durchgef
  ührt werden.

Explosionsgefahr!

- Batterien niemals extremen Temperaturen wie direkter Sonneneinstrahlung oder Feuer, aussetzen. Gerät nicht auf einen Heizkörper legen. Auslaufende Batteriesäure kann Schäden verursachen.
- Batterien immer gemäß der korrekten Polarität einsetzen (+ und –)
- Nur Batterien gleichen Typs mit den entsprechenden technischen Daten einsetzen.
- Keine alten und neuen Batterien zusammen oder Batterien verschiedener Typen oder Hersteller einsetzen.
- Batterien nicht kurzschließen, ins Feuer werfen oder auseinanderbauen.
- Nicht-aufladbare Batterien dürfen nicht Batterien nicht aufgeladen.

#### Verätzungsgefahr!

Im Fehlerfall oder bei Beschädigung kann aus der Batterie Elektrolyt auslaufen.

- Jeden Kontakt mit ausgelaufenem Elektrolyt vermeiden.
- Bei Kontakt mit ausgelaufenem Elektrolyt die Stelle sofort mit klarem Wasser ausspülen.
- Bei Augenkontakt sofort einen Arzt aufsuchen.

Beschädigungsgefahr!

- Gerät keiner extremen Gewalteinwirkung oder Stößen aussetzen.
- Gerät nicht hohen Temperaturen, direktem Sonnenlicht, Staub, Feuchtigkeit, Tropf- oder Spritzwasser aussetzen.
- Gerät nicht in Wasser oder andere Flüssigkeiten tauchen. Keine mit Flüssigkeit gefüllten Gegenstände, z. B. Vasen, auf das Gerät stellen.
- Kontakt des Geräts mit ätzenden Materialien vermeiden.
- Gehäuse nicht öffnen und Sie keine baulichen Bestandteile des Geräts manipulieren. Dieses Gerät enthält keine Teile, die vom Benutzer gewartet werden müssen. Jegliche Wartung muss von qualifiziertem Fachpersonal durchgeführt werden.

#### Haftungsausschluss

Die Wetterdaten werden über Ihr WLAN-Netz mit Internetverbindung übertragen. Die nachhaltige Verwendung der Wetterstation hängt von der Betriebsbereitschaft der Übertragungsmedien ab, auf die der Verkäufer keinen Einfluss hat. Ausfälle der Übertragungsmedien sind nicht ausgeschlossen. Sie stellen keinen Mangel des Gerätes dar.

Der Verkäufer hat ebenfalls keinen Einfluss auf die übertragenen Wetterdaten und Wetterprognosen. Hersteller und Händler übernehmen keine Verantwortung für inkorrekte Messwerte und Folgen, die sich daraus ergeben.

Dieses Gerät ist nur für den Heimgebrauch vorgesehen und liefert keine 100%-ige Genauigkeit. Die Vorhersagen dieses Geräts sind als Anhaltswerte zu verstehen.

Beachten Sie, dass unsere Gewährleistung bei missbräuchlicher oder unsachgemäßer Behandlung, bei Nichtbeachtung der für das Gerät geltenden Sicherheitshinweise, bei Gewaltanwendungen oder bei Eingriffen, die nicht von der von uns autorisierten Serviceadresse vorgenommen wurden, erlischt.

Die technischen Daten dieses Geräts können ohne vorherige Ankündigung geändert werden.

Diese Anleitung darf ohne schriftliche Genehmigung durch den Hersteller nicht vervielfältigt werden, auch nicht auszugsweise.

# WARNUNG Gesundheitsgefahr!

Batterien enthalten gesundheitsschädliche Säuren.

- Schwache Batterien möglichst schnell austauschen, um ein Auslaufen zu vermeiden.
- Beim Hantieren mit ausgelaufenen Batterien beschichtete Handschuhe und Schutzbrille tragen!

## Geräteübersicht / Lieferumfang

# Lieferumfang kontrollieren

# WARNUNG Erstickungsgefahr!

Kinder können sich in der Verpackungsfolie verfangen sowie Kleinteile in den Mund stecken.

- Kinder nicht mit der Verpackung spielen lassen.
- Kinder von Kleinteilen fern halten.

Lieferumfang:

- 1 Basisstation WD 2000
- 1 Außensender TX205DTH
- USB-Kabel für Basisstation
- 1 Bedienungsanleitung
- 1. Nehmen Sie alle Teile aus der Verpackung und prüfen Sie sie auf Vollständigkeit und Unversehrtheit.
- 2. Bei beschädigten oder fehlenden Lieferbestandteilen kontaktieren Sie die auf dem Produkt und der Verpackung angegebene Adresse.

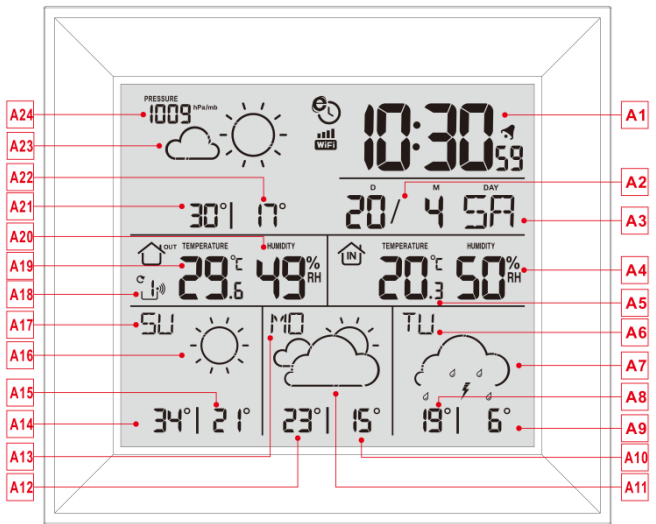

# Teil A – LCD-Anzeige

- A1: Uhrzeit
- A2: Kalender
- A3: Wochentag
- A4: Innenluftfeuchtigkeit
- A5: Innentemperatur
- A6: Wochentag für den nächsten dritten Tag
- A7: Wettervorhersage für den nächsten dritten Tag
- A8: Vorhersage der Höchsttemperatur für den nächsten dritten Tag
- A9: Vorhersage der Mindesttemperatur für den nächsten dritten Tag
- A10: Vorhersage der Mindesttemperatur für den nächsten zweiten Tag
- A11: Wettervorhersage für den nächsten zweiten Tag
- A12: Vorhersage der Höchsttemperatur für den nächsten zweiten Tag
- A13: Wochentag für den nächsten zweiten Tag
- A14: Vorhersage der Höchsttemperatur für morgen

- A15: Vorhersage der Mindesttemperatur für morgen
- A16: Wettervorhersage für morgen
- A17: Wochentag für morgen
- A18: Kanal des Funk-Außensenders
- A19: Außentemperatur
- A20: Außenluftfeuchtigkeit
- A21: Vorhersage der Höchsttemperatur für heute
- A22: Vorhersage der Mindesttemperatur für heute
- A23: Wettervorhersage für heute
- A24: Luftdruck
- 🕙 : Symbol für die Netzzeit
- : WIFI-Symbol
- III : Anzeige der WIFI-Signalstärke
- Symbol f
  ür niedrige Batteriespannung / Batterieendanzeige
- Symbol f
  ür drahtlosen Empfang
- C : Symbol für die Außensender-Kanalschleife

**MAX**: Anzeige des Symbols für die Aufzeichnung der maximalen Temperatur und Luftfeuchtigkeit **MIN**: Anzeige des Symbols für die Aufzeichnung der minimalen Temperatur und Luftfeuchtigkeit

#### **Basisstation**, Tasten

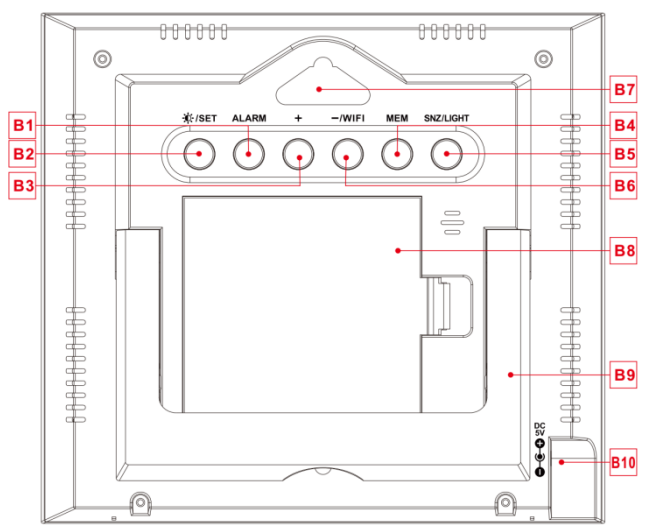

# Teil B - Rückseitentasten und Stromversorgung

- B1: "ALARM" -Taste
- B2: " VSET" Taste
- B3: "+" -Taste
- B4: "MEM" -Taste
- B5: "SNZ/LIGHT" -Taste
- B6: "WIFI/-" -Taste
- B7: Aufhängevorrichtung für das Gerät
- B8: Batteriefach
- B9: Stützrahmen / Standfuß
- B10: DC- Netzeingangsbuchse

#### Außensender

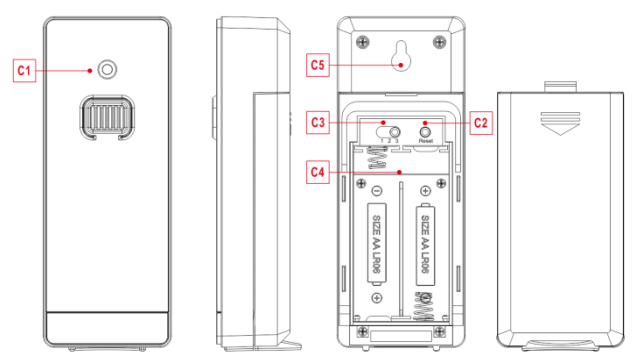

# Teil C – Funk-Außensender

- C1: LED für das Sendesignal
- C2: "RESET" -Taste
- C3: Kanal-Auswahlschalter
- C4: Batteriefach
- C5: Aufhängevorrichtung für das Gerät

#### Inbetriebnahme

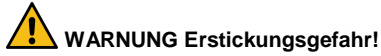

Kinder können Batterien in den Mund stecken.

- Halten Sie Batterien von Kindern fern. Suchen Sie sofort einen Arzt auf, wenn eine Batterie verschluckt wurde.
- Öffnen Sie die Batteriefachabdeckung des Funk-Außensensors und drücken Sie den Kanalwahlschalter im Batteriefach des Funk-Außensensors. Stellen Sie den richtigen Kanal ein und legen Sie 2 x AA-Batterien unter Beachtung der Polarität ["+" und "-" Markierungen] ein. Bringen Sie die Abdeckung des Batteriefachs wieder an.
- Wenn Sie die Batterien einlegen, leuchten alle Symbole auf dem LCD-Display kurz f
  ür 3 Sekunden auf. Der drahtlose Au
  ßensensor schaltet nun in den normalen Betriebsmodus, um die Temperatur

und die Luftfeuchtigkeit in der Umgebung zu erfassen. Der Sensor sendet das Kanal 1 Funksignal, und das Intervall von etwa einer Minute wird automatisch das Kanal 1 Funksignal übertragen. Jedes übertragene Kanal 1 Funksignal Emission Sensoranzeige wird einmal blinken.

• APP-Software für die Installation der Basisstation :

# Herunterladen der App:

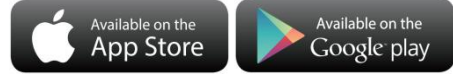

Hardware-Anforderungen:

- iPhone 4s (oder höher) oder vergleichbares Smart-Gerät. Software Requirements
- iOS 7 (oder höher) oder Android 4.3 (oder höher)
- App (DirektWetter) herunterladen

Anwendungssoftware herunterladen unter der URL: https://direktwetter.eu/app/download-links.hmtl

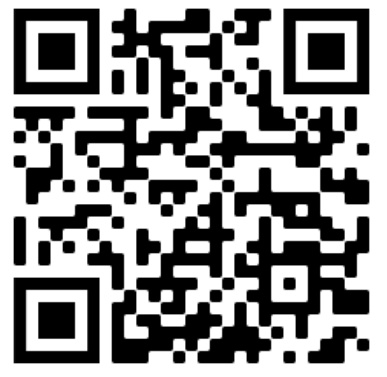

# Nutzer-Registrierung :

Nach dem Herunterladen und Öffnen der App springt das Programm aus einer Registrierungsschnittstelle heraus, entsprechend der unten gezeigten Registrierung. Nachdem die Registrierung abgeschlossen ist, öffnen Sie die Mailbox für die Kontoaktivierung.

|         | K Rigistrieren                              | Aktivierung E-Mal                                                                                                  |
|---------|---------------------------------------------|----------------------------------------------------------------------------------------------------|
| 15 M    | Bite Mailadresse eingebon                   | 0 <                                                                                                    |
| iccount | Bitte geben Sie en h. 16-stelliges Passwort |                                                                                                    |
| 5       | REGISTREREN                                 | Sie erhalten per E-Mail ein Bestätigungslink.<br>Köcken Bie den Link ar um die Passuort<br>Anderung zu bestätigen. |
| LOGIN   |                                             |                                                                                                    |
|         |                                             | ZUM STARTBILDSCH RM                                                                                                |

Schnittstelle für die Kontoanmeldung -> Schnittstelle zur Kontoregistrierung -> Aufforderung zur Aktivierung des Mailbox-Kontos ->

#### Mit der Wetterstation verbinden

- 1. Benutzerkonto anmelden
- Vergewissern Sie sich, dass Ihr Telefon mit einem 2,4-GHz-Wi-Fi-Netz verbunden ist und die Bluetooth-Funktion eingeschaltet ist. (Die WiFi-Wetterstation unterstützt bei der Konfiguration derzeit nur das 2,4-GHz-Wi-Fi-Netz)
- Schließen Sie die Wetterstation mit dem USB-KAbel an das Stromnetz an und halten Sie die Taste "WIFI" 3 Sekunden lang gedrückt, bis "WI-FI AP" auf dem Gerätedisplay blinkt. Wenn das Gerät zum ersten Mal aktiviert wird, geht es automatisch in den AP-Modus über, und "WI-FI AP" blinkt auf dem Display.
- 4. Suchen Sie die Vorgabe "Weathertyp" und wählen sie es aus.
- 5. Wählen Sie die richtige Wi-Fi-Netzwerk-SSID aus und stellen Sie sicher, dass das eingegebene Wi-Fi-Passwort korrekt ist.
- 6. Folgen Sie den Anweisungen in der App, um das Gerät der Wetterstation zu koppeln: Wenn die Meldung "Geräteverbindung erfolgreich" in der App angezeigt wird. Die Wetterstation wird den AP-Modus automatisch beenden. Falls nicht, halten Sie die "WIFI" Taste für 3 Sekunden gedrückt, um den Modus zu beenden.
- 7. Bestätigen Sie die Stadt, in der Sie sich gerade befinden:

Vergewissern Sie sich, dass der Ortungsdienst Ihres Telefons eingeschaltet und für diese App zugelassen ist.

Vergewissern Sie sich, dass die Stadt, in der Sie sich gerade befinden, erfolgreich auf der Karte lokalisiert werden kann. Bei einigen Städten kann es vorkommen, dass die Ortung fehlschlägt,

weil es in der App keinen entsprechenden Erfolg gibt. Sie können den Standort manuell verschieben oder sich automatisch zu einer großen Stadt auf Verwaltungsebene positionieren lassen.

 Das Gerät stellt in wenigen Minuten automatisch eine Verbindung zu Ihrem Wi-Fi-Netzwerk zu Hause her. Das Wi-Fi-Symbol, das Signal-Symbol und alle Wetterdaten werden angezeigt, nachdem die Wi-Fi-Verbindung erfolgreich hergestellt wurde.

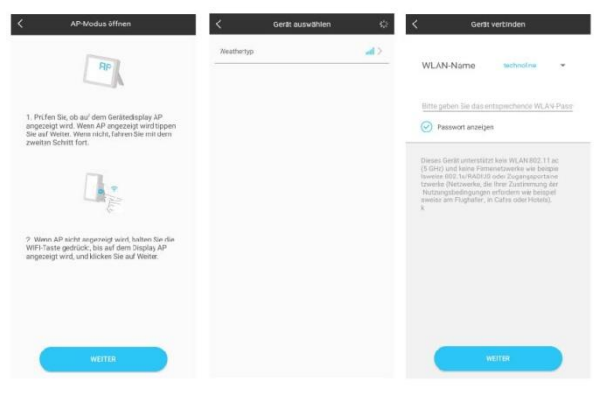

Stellen Sie sicher, dass das Gerät in den AP-Modus geht -> Wählen Sie den Gerätenamen "Weathertyp" -> Geben Sie das korrekte Wi-Fi-Passwort ein

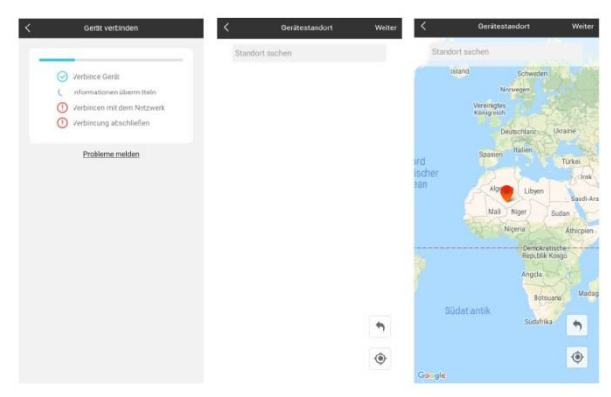

Verbinden Sie die Station -> Verbindung mit der Station erfolgreich -> Bestätigen Sie Ihren Standort

Hinweis: Die Wetterstation verfügt über zwei Stromversorgungen. Sie verwendet 4 AA-Batterien und eine Netzstromversorgung. Die WIFI-Funktion kann normal funktionieren, aber um die Stabilität der Kopplungsverbindung zu gewährleisten, wird eine Netzstromversorgung empfohlen.

Die Basisstation beginnt nun, eine Verbindung zum Außensensor herzustellen. Dieser Vorgang dauert

etwa 3 Minuten und wird durch ein blinkendes Antennen-Empfangssymbol " "" im "OUTDOOR"-Anzeigebereich des Empfängers angezeigt. Der "OUTDOOR"-Anzeigebereich zeigt eine Animation des Antennensymbols, die anzeigt, dass die Basisstation nach dem Signal des Außensenders sucht. Gleichzeitig beginnt die Basisstation mit dem Aufbau von WIFI-Verbindungen (Details siehe Beschreibung der WIFI-Verbindung)

#### Datenempfang

#### Außenwerte empfangen

Nach dem Einlegen der Batterien startet der Sender automatisch mit der Übertragung der Außenwerte an die Basisstation. Die Übertragung ist nach circa einer Minute abgeschlossen.

Wenn die Basisstation die Außenwerte nicht empfangen kann, erscheint "--" auf dem Display.

- 1. Prüfen Sie die Batterien und starten Sie einen weiteren Versuch. Beachten Sie, dass Sie für den Neustart immer die Batterien in Sender und Empfänger innerhalb von einer Minute einlegen müssen.
- 2. Vermeiden Sie die Nähe zu massiven Metallgegenständen und anderen elektrischen Geräten (Fernseher, Computer, Funktelefone).
- 3. Verändern Sie den Abstand zwischen Sender und Empfänger (Reichweite Freifeld max. 50 Meter, bei massiven Wänden, insbesondere mit Metallteilen kann sich die Senderreichweite erheblich reduzieren). Suchen Sie sich gegebenenfalls einen neuen Aufstellort für Sender und/oder Empfänger. "Sichtkontakt" zwischen Sender und Empfänger verbessert oftmals die Übertragung.

Wenn die Übertragung erfolgreich war, zeigt das Display der Basisstation die Außentemperatur an.

- Platzieren Sie den Sender an einem schattigen, vor Niederschlag geschützten Platz. Direkte Sonneneinstrahlung verfälscht die Messwerte und ständige Nässe belastet die elektronischen Bauteile unnötig.
- 5. Befestigen Sie den Sender mit dem Halter an der Wand befestigen oder stellen Sie ihn auf.
- 6. Stellen Sie die Basisstation auf.

## Empfangsstärke-Symbol

Tipp: Die Empfangsstärke wird von vielen äußeren Faktoren beeinflusst und kann im Zeitverlauf stark schwanken. Zur Auswahl des endgültigen Standortes des Gerätes sollte deshalb die Empfangsqualität über einen längeren Zeitraum beobachtet werden.

- optimaler Empfang
- guter Empfang
- schwacher Empfang

Das Empfangsstärke-Symbol zeigt Ihnen die Stärke des Empfangssignals am Aufstellort an:

- Bei schwächem Empfang kann es zu Übertragungsproblemen kommen. In diesem Falle empfehlen wir einen anderen Aufstellort (siehe "Übertragungsprobleme").

#### Bedienung

#### Manuelle Zeiteinstellung:

- Halten Sie die Taste " VSET" 2 Sekunden lang gedrückt und die Temperatureinheit °C blinkt. Drücken Sie die "+" und "-" Tasten, um die Temperatureinheit in °C oder °F einzustellen.
- Drücken Sie die " \*/SET" Taste, um Ihre Einstellung zu bestätigen und die Luftdruckeinheit hPa/mb blinkt. Drücken Sie die "+" und "-" Tasten, um die Luftdruckeinheit in hPa/mb, inHg oder mmHg einzustellen.
- Drücken Sie die "\* /SET" Taste, um Ihre Einstellung zu bestätigen und die Zeitzonenanzeige blinkt, Drücken Sie die "+" und "-" Tasten, um die Zeitzone (-12 bis +12) einzustellen.
- Drücken Sie die "X/SET" Taste, um Ihre Einstellung zu bestätigen und die Stundenanzeige blinkt. Drücken Sie die "+" und "-" Tasten, um die Stunde einzustellen.
- Drücken Sie die "X/SET" Taste, um Ihre Einstellung zu bestätigen und die Minutenanzeige blinkt. Drücken Sie die "+" und "-" Tasten, um die Minute einzustellen.
- Drücken Sie die " V/SET" Taste, um Ihre Einstellung zu bestätigen und die Monats- und Datumsanzeige blinken. Drücken Sie die "+" und "-" Tasten, um die Datumsanzeige als Monat/Datum oder Datum/Monat einzustellen.
- Drücken Sie die " \* /SET" Taste, um Ihre Einstellung zu bestätigen und die Jahresanzeige 2017 blinkt. Drücken Sie die "+" und "-" Tasten, um das Jahr einzustellen.

- Drücken Sie die " V/SET" Taste, um Ihre Einstellung zu bestätigen und die Monatsanzeige blinkt. Drücken Sie die "+" und "-" Tasten, um den Monat einzustellen.
- Drücken Sie die " VSET" Taste, um Ihre Einstellung zu bestätigen und die Datumsanzeige blinkt. Drücken Sie die "+" und "-" Tasten, um das Datum einzustellen.
- Drücken Sie die " VSET" Taste, um Ihre Einstellung zu bestätigen und die Anzeige der Wochentagssprache blinkt. Drücken Sie die "+" und "-" Tasten, um eine Sprache auszuwählen.

| Wochentag  | Englisch | Deutsch |
|------------|----------|---------|
| Sonntag    | SU       | SO      |
| Montag     | MO       | MO      |
| Dienstag   | TU       | DI      |
| Mittwoch   | WE       | MI      |
| Donnerstag | TH       | DO      |
| Freitag    | FR       | FR      |
| Samstag    | SA       | SA      |

| Wochentag  | Französisch | Niederländisch |
|------------|-------------|----------------|
| Sonntag    | DI          | ZO             |
| Montag     | LU          | MA             |
| Dienstag   | MA          | DI             |
| Mittwoch   | ME          | WO             |
| Donnerstag | JE          | DO             |
| Freitag    | VE          | VR             |
| Samstag    | SA          | ZA             |

| Wochentag  | Italienisch | Spanisch |
|------------|-------------|----------|
| Sonntag    | DO          | DO       |
| Montag     | LU          | LU       |
| Dienstag   | MA          | MA       |
| Mittwoch   | ME          | MI       |
| Donnerstag | GI          | JU       |
| Freitag    | VE          | VI       |
| Samstag    | SA          | SA       |

| Wochentag | Dänisch | Russisch |
|-----------|---------|----------|
| Sonntag   | SO      | BC       |
| Montag    | MA      | ПН       |

| Dienstag   | TI | BT |
|------------|----|----|
| Mittwoch   | ON | CP |
| Donnerstag | TO | ЧТ |
| Freitag    | FR | ПТ |
| Samstag    | LO | СБ |

• Drücken Sie die " ISET" Taste, um Ihre Einstellung zu bestätigen und zu beenden. Die Station kehrt in die normale Zeitanzeige zurück.

#### Hinweise:

- Nach 20 Sekunden ohne Tastendruck schaltet die Uhr automatisch vom Einstellmodus auf die normale Zeitanzeige um.
- Es gibt 8 Sprachen für den Wochentag: Englisch, Deutsch, Italienisch, Französisch, Spanisch, Niederländisch, Dänisch und Russisch
- Wenn die WIFI-Verbindung erfolgreich ist, wird die Zeit automatisch auf die Netzwerkzeit aktualisiert, das Symbol " " wird angezeigt, zum Zeitpunkt der Einstellung werden Zeit und Zeitzonen nicht geändert.

# Alarmeinstellung:

 Drücken Sie einmal die "ALARM" Taste und die Anzeige wechselt in die Alarmaktivierungsmodus. Drücken Sie in diesem Modus erneut die "ALARM" Taste, um die Alarmfunktion zu aktivieren und

ein kurzer "BI" Signalton ist zu hören, Während das Alarmsymbol " 🐬 " angezeigt wird ist der Alarm aktiv. Drücken Sie die "ALARM" Taste erneut, um die Alarmfunktion zu deaktivieren und das

Alarmsymbol " **S**" wird nicht länger angezeigt.

- Halten Sie die "**ALARM**" Taste für 2 Sekunden gedrückt und die Stunde der Alarmzeit blinkt. Drücken Sie die "+" und "-" Tasten, um die Stunde einzustellen.
- Drücken Sie die "ALARM" Taste, um Ihre Einstellung zu bestätigen und die Minutenanzeige der Alarmzeit blinkt. Drücken Sie die "+" und "-" Tasten, um die Minute einzustellen.
- Drücken Sie die "ALARM" Taste, um Ihre Einstellung zu bestätigen und die Schlummerdauer blinkt. Drücken Sie die "+" und "-" Tasten, um die Minuten der Schlummerzeit einzustellen.
- Drücken Sie die "ALARM " Taste, um Ihre Einstellung zu bestätigen und zu beenden. *Hinweise:*
- Nach 20 Sekunden ohne Tastendruck schaltet die Uhr automatisch vom Einstellmodus auf die normale Zeitanzeige um.
- Der Alarm ertönt 2 Minuten lang, wenn Sie ihn nicht durch Drücken einer beliebigen Taste deaktivieren. In diesem Fall wird der Alarm nach 24 Stunden automatisch wiederholt.

- Der ansteigende Alarmton (Crescendo, Dauer: 2 Minuten) verändert die Lautstärke viermal, während das Alarmsignal ertönt.
- Der Einstellbereich der Schlummerzeit: 5 ~ 60MIN, OFF. Wenn OFF eingestellt wird, ist Schlummerfunktion ausgeschaltet. Die Schlummerzeit wird in Minuten angegeben.

#### Alarmton ausschalten

Drücken Sie während des Alarms eine beliebige Taste außer der "**SNZ**" Taste oder halten Sie die "**SNZ**" Taste für 3 Sekunden gedrückt, um das Alarmsignal zu beenden.

#### Schlummerfunktion:

- Drücken Sie während des Alarmsignals die "**SNZ**" Taste, um die Schlummerfunktion zu aktivieren. Das Alarmsignal ertönt erneut, nachdem es bereits angehalten wurde.
- Drücken Sie während der aktiven Schlummerfunktion eine beliebige Taste außer der "SNZ" Taste oder halten Sie die "SNZ" Taste für 3 Sekunden gedrückt, um die Schlummerfunktion zu beenden.
   Hinweis:
- Wenn die Schlummerfunktion auf OFF gestellt ist, hat die "SNZ" Taste keine Schlummerfunktion während der Alarm ertönt.

# Maximale / minimale Temperatur / relative Luftfeuchtigkeit

Drücken Sie die "**MEM**" Taste, um die Daten für die maximale und minimale Innen- und Außentemperatur sowie die Luftfeuchtigkeit umzuschalten:

- Einmal, um die Höchstwerte für Temperatur und Luftfeuchtigkeit anzuzeigen.
- Zweimal, um die Mindestwerte für Temperatur und Luftfeuchtigkeit anzuzeigen.
- Dreimal, um zu den aktuellen Temperatur- und Luftfeuchtigkeitswerten zurückzukehren.

Halten Sie die Taste "**MEM**" für 2 Sekunden gedrückt, um die maximale und minimale Temperatur und Luftfeuchtigkeit zurückzusetzen. Dadurch werden alle aufgezeichneten Minimal- und Maximaldaten auf die aktuell angezeigten Werte zurückgesetzt.

#### Hinweis:

• Liegt die gemessene Temperatur unter den Grenzwerten, wird LL.L angezeigt. Liegt der Temperaturmesswert über den Bereichen, wird HH.H angezeigt.

#### Hintergrundbeleuchtung

- Wenn das Produkt mit Batterien betrieben wird, drücken Sie die "SNZ/LIGHT" Taste und die Hintergrundbeleuchtung leuchtet für 15 Sekunden auf.
- Wenn das Produkt im Netzbetrieb über Kabel betrieben wird, wird die Batterie automatisch die Stromversorgung trennen und die Hintergrundbeleuchtung wird immer hell eingeschaltet sein.
- Drücken Sie die " X/SET" Taste, um die Helligkeit der Hintergrundbeleuchtung einzustellen, können Sie den 4 Zustand einstellen: 3 verschiedene Helligkeit Hintergrundbeleuchtung oder

schalten Sie die Hintergrundbeleuchtung aus. Benutzer können nach den persönlichen Vorlieben der verschiedenen Helligkeitsstufen der Hintergrundbeleuchtung wählen oder die Hintergrundbeleuchtung komplett ausschalten.

• Wenn sich die Hintergrundbeleuchtung in einer dunklen Stufe oder ausgeschalteten Zustand befindet, drücken Sie die "**SNZ/LIGHT**" Taste, um um die maximale Helligkeit der Hintergrundbeleuchtung für 15 Sekunden anzuschalten.

#### Erklärung der Netzwettervorhersage

- Nachdem die Basisstation mit dem WIFI-Hotspot verbunden ist, werden die Wetterinformationen der Basisstation automatisch jede Stunde nach den Wettervorhersageinformationen aus dem Netz aktualisiert.
- Die Basisstation l\u00e4dt automatisch den Echtzeit-Luftdruck, die Wettervorhersage f\u00fcr heute und die n\u00e4chsten drei Tage sowie die Vorhersage der H\u00f6chst- und Tiefsttemperaturen aus dem Netz herunter.
- Die Basisstation l\u00e4dt automatisch die Daten der Innen- und Au
  ßentemperatur und der Luftfeuchtigkeit von der Basisstation auf den Server hoch, und die APP kann die Daten automatisch \u00fcber das Netzwerk vom Server herunterladen.
- Bei Batteriebetrieb stellt die Wetterstation einmal pro Stunde automatisch eine Verbindung zum WIFI her, um das oben beschriebenen Hoch- und Runterladen der Daten über das Netzwerk durchzuführen. Wenn Sie Netzstrom verwenden, wird die WIFI-Verbindung immer funktionieren.

Symbol für die Wettervorhersage, das auf der Basisstation angezeigt werden kann :

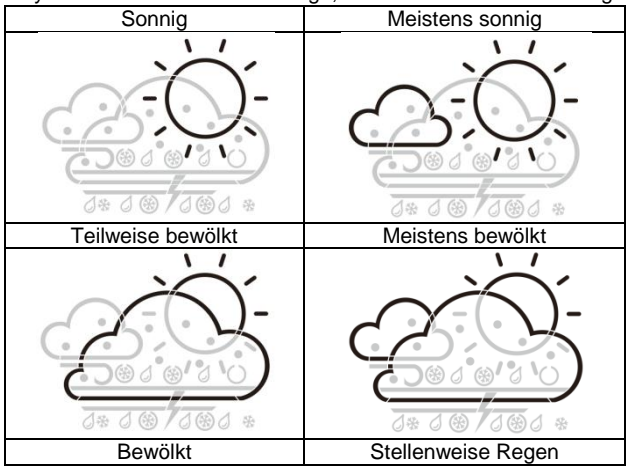

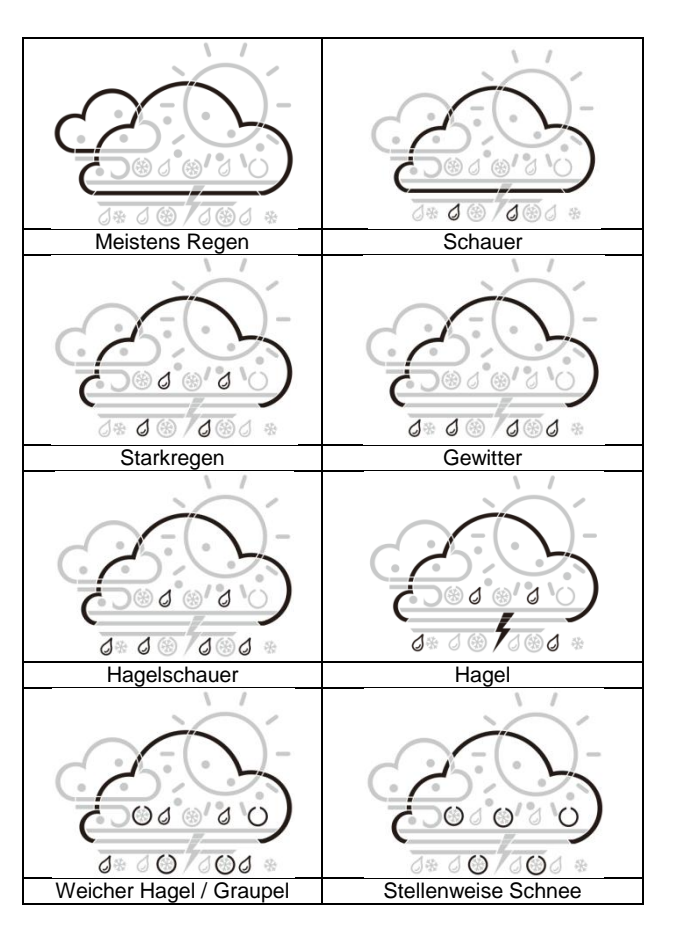

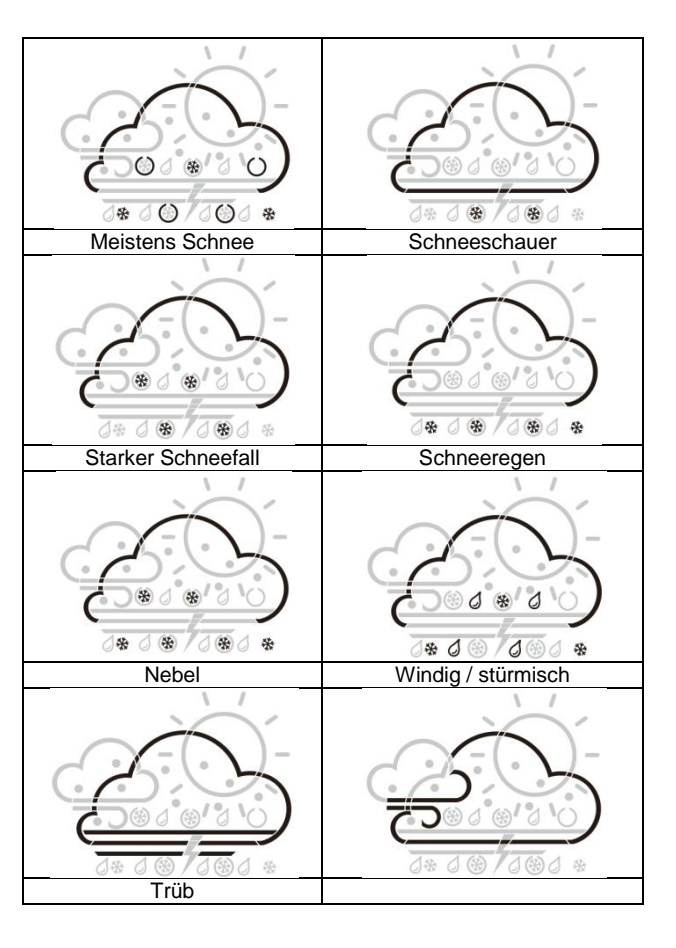

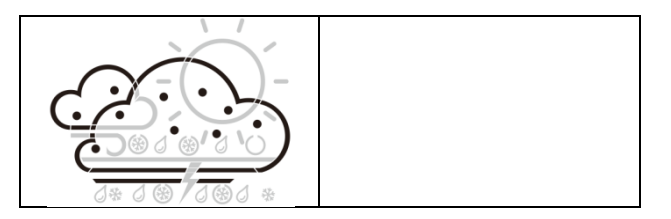

#### Angaben der App-Oberfläche : Anzeige der Daten auf der Startseite :

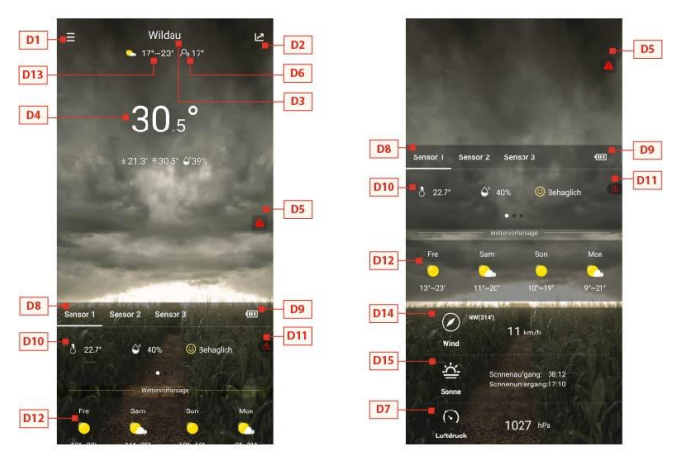

Startbildschirm-Datenanzeige 1 -> Startbildschirm-Datenanzeige 2

- D1: Hauptmenüleiste
- D2: Balkendiagramm-Ansicht
- D3: Standort/Stadt
- D4: Temperatur- und Luftfeuchtigkeitsdaten der Basisstation und Wetter von heute
- D5: Schnelleinstellung des Temperatur- und Luftfeuchtigkeitsalarms für die Basisstation
- D6: "Gefühlter" Temperaturwert
- D7: Luftdruckwert von heute

- D8: Gerätename des Funk-Aussensenders
- D9: Batteriestand der Funk-Aussensender
- D10: Temperatur- und Luftfeuchtigkeitsdaten des Funk-Aussensenders
- D11: Schnelleinstellung des Temperatur- und Luftfeuchtigkeitsalarms des Funk-Aussensenders
- D12: Wettervorhersage für die nächsten vier Tage
- D13: Wettervorhersage für den nächsten Tag
- D14: Heutige Windgeschwindigkeit und -richtung
- D15: Heutiger Sonnenaufgang und Sonnenuntergang

# Anzeige der Tabellendaten :

- Klicken Sie auf das Balkendiagramm-Symbol "D2" der < Startbildschirm-Datenanzeige 1> und die App springt automatisch < Balkendiagramm-Ansicht >. Klicken Sie auf das <MAIN> Spalte in der oberen linken Ecke der < Balkendiagramm-Ansicht > und Sie können wählen, ob Sie das Datendiagramm der Basisstation oder der Funkaussensender sehen möchten.
- Klicken Sie auf die "T" (Tag), "W" (Woche) oder "M" (Monat) Felder, um zu wählen, ob Sie die täglichen, wöchentlichen oder monatlichen Datentabellen anzeigen möchten.
- Klicken Sie auf die Felder "Temperatur", "Luftfeuchtigkeit" und "Luftdruck" oben rechts auf dem Bildschirm und wählen Sie die historische Aufzeichnung der Temperatur, der Luftfeuchtigkeit oder des Luftdrucks aus.

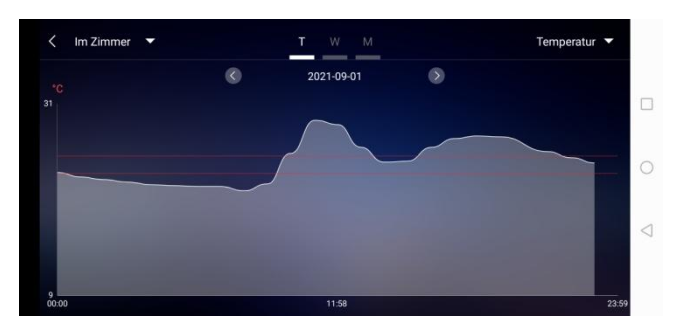

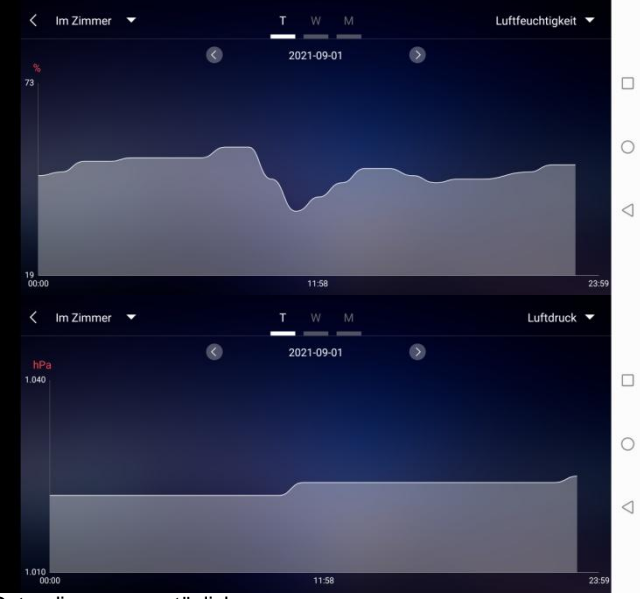

Anzeige der Datendiagramme - täglich

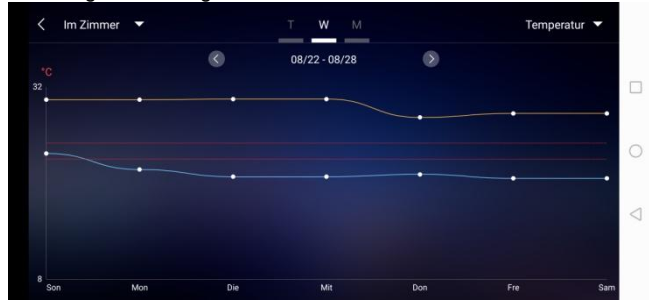

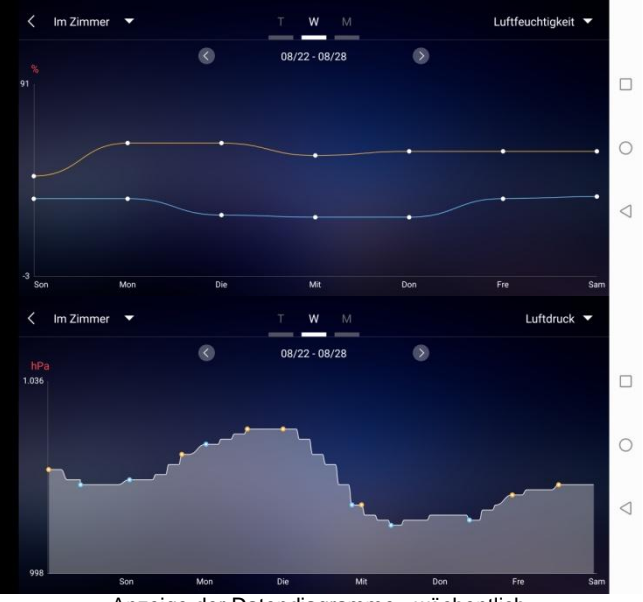

Anzeige der Datendiagramme - wöchentlich

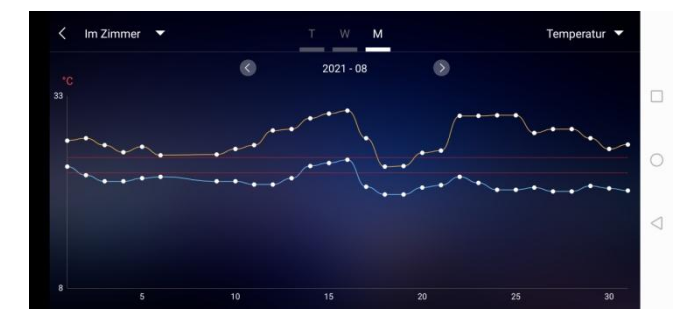

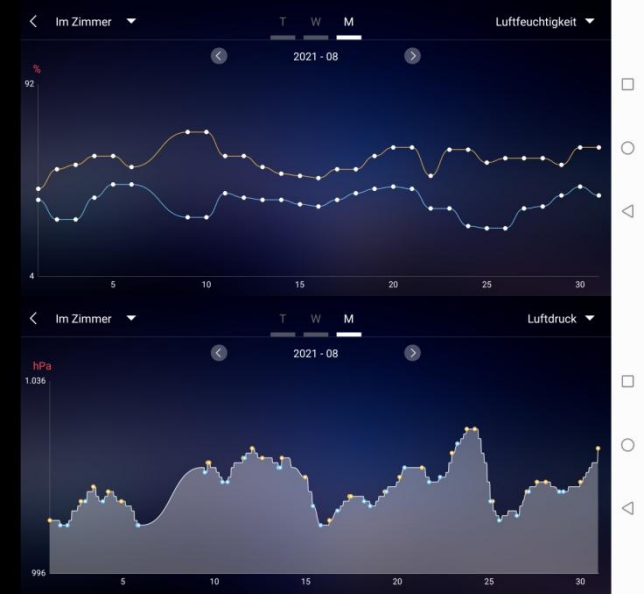

Anzeige der Datendiagramme - monatlich

#### Temperatur- und Luftfeuchtigkeits-Alarmeinstellung

- Klicken Sie auf der Startseite auf "DS", um schnell zu den Einstellungen für den Temperatur- und Luftfeuchtigkeitswarner der Basisstation zu gelangen.
- Richten Sie den Funk-Aussensender f
  ür Temperatur- und Luftfeuchtigkeitswarnungen ein. Klicken Sie auf den mit "D8" ausgewählten Kanal und dann auf, "D11", um schnell die Schnittstelle f
  ür den Temperatur- und Luftfeuchtigkeitsalarm des Funk-Aussensenders zu öffnen und den Kanal einzustellen.

| Temperaturalarm        |                  | Temperaturalarm        |                     |
|------------------------|------------------|------------------------|---------------------|
| Höchsttemperatur       | Tiefsttemperatur | Höchsttemperatur       | Tiefsttemperatur    |
| 25                     | 22               | 23                     | 23                  |
| 26 <sup>~c</sup>       | Z3 <sup>sc</sup> | 24 <sup>*c</sup>       | 22 **               |
| 27                     | 24               | 25                     | 23                  |
| Luftfeuchtigkeitsalarm | 00               | Luftfeuchtigkeitsalarm |                     |
| $\bigotimes$           | $\bigcirc$       | Max. Luftfeuchtigket   | Min. Luftfeuchtigke |
| 0                      | O                | 34                     | 29                  |
|                        |                  | 35 *                   | 30 <sup>%</sup>     |
|                        |                  | 36                     | 31                  |
|                        |                  | $\bigotimes$           | 0                   |

Einstellung des Temperatur- und Luftfeuchtigkeitsalarms für die Basisstation (links) und den Aussensender (rechts)

#### Temperatur- und Luftfeuchtigkeitsalarm

 Nachdem die Einrichtung des Temperatur- und Luftfeuchtigkeitsalarms abgeschlossen ist, klicken Sie zur Bestätigung auf das Prüfsymbol "V". Die Alarmeinstellung wird über die WiFi-Verbindung mit der Basisstation geteilt. Sobald ein Temperatur- oder Luftfeuchtigkeitsalarm aktiviert wird, werden die Alarminformationen über die WiFi-Verbindung mit der App geteilt und die App wird automatisch eine Alarmmeldung anzeigen.

#### Menübeschreibung

 Klicken Sie auf der Startseite auf "D]" und die linke Seite wird aus dem Hauptmenü herausgezogen. Klicken Sie auf den Bereich oder Funktionsblock des Symbols, der den Funktionseinstellungen in der Übersicht unten entspricht.

| Berätestandot     Wild       MAC     Wild       Mac     In Zin       Serätename     In Zin       Baron 1     Ern       Darätename     Ern       Marm     Serior 2       Berätename     Serior 3       Berätename     Serior 3       Berätename     Serior 3       Berätename     Serior 3       Berätename     Serior 3       Berätename     Serior 3                                                                                                    | Wilday >=<br>Im Zimmer =<br>Sensor 1<br>Sensor 2<br>Sensor 3<br>Sensor 3<br>Sensor 3<br>Sensor 4<br>Sensor 4    |
|----------------------------------------------------------------------------------------------------|----------------------------------------------------------------------------------------------------|
| MAC Constrained of the second of the second  | In Zimmer =<br>Econor 1<br>Sensor 2<br>Sensor 3<br>Sensor 3<br>Sensor 3<br>Sensor 4<br>Sensor 4<br>Sen                                                                                                    |
| Wettentation Serifename In Zin Akrm Cerifename Cerifename Cerifena | In Zimmer III                                                                                                    |
| Senifename in Zin Zin Zin Zin Zin Zin Zin Zin Zin                                                                                                    | In Zimmel                                                                                                    |
| Nam Sensor 1 Ceriténeame Alarm Ceriténeame Ceriténeame Sensor 3 Ceriténeame Sensor 3 Ceriténeame Sensor 3 Ceriténeame Sensor 4 Ceriténeame Sensor 4 Ceriténe | Sensor 3<br>Sensor 3<br>Sensor 3<br>Sensor 3<br>Sensor 3<br>Sensor 3<br>Sensor 3<br>Sensor 3<br>Sensor 3<br>Sensor 3<br>Sensor 3<br>Sensor 3<br>Sensor 3<br>Sensor 3<br>Sensor 3<br>Sensor 3<br>Sensor 3<br>Sensor 3<br>Sensor 3<br>Sensor 4<br>Sensor 4<br>Sen |
| Sensor 1  Sensor 2  Sensor 2  Sensor 2  Sensor 3  Sensor 3  Sensor 3  Sensor 3  Sensor 3  Sensor 4  Sensor 4  Sensor | Sensor 1<br>Sensor 2<br>Sensor 3<br>Sensor 3<br>Sensor 3<br>Sensor 3<br>Sensor 3<br>Sensor 3<br>Sensor 3<br>Sensor 3<br>Sensor 3<br>Sensor 4<br>Sensor 4<br>Sen |
| Benitensme     Ern       Alarm     Sensor 2       Sensor 3     Sensor 3       Benitensme     Sensor 3       Alarm     Sensor 3       Alarm     Sensor 3       Benitensme     Sensor 3                                                                                                    | Sensor 1<br>Sensor 2<br>Sensor 2<br>Sensor 3<br>Sensor 3<br>Sensor 3<br>Sensor 3<br>Sensor 3<br>Sensor 3<br>Sensor 3<br>Sensor 4<br>Sensor 4<br>Sen |
| Alarm       Sensor 2       Derithename     Sensor 3       Sensor 3     Sensor 3       Atarm     Sensor 3       Derithename     Sensor 3       Atarm     Sensor 3                                                                                                    | Sensor 2<br>Sensor 3<br>Sensor 3<br>Sensor 3<br>Sensor 3<br>Sensor 3<br>Sensor 3<br>Sensor 3<br>Sensor 3<br>Sensor 3<br>Sensor 3<br>Sensor 2<br>Sensor 2<br>Sensor 2<br>Sensor 2<br>Sensor 2<br>Sensor 2<br>Sensor 2<br>Sensor 2<br>Sensor 2<br>Sensor 3<br>Sensor 3<br>Sen |
| Sensor 2 Gerätename Sens Atarm Gerätename Sens Atarm teres Sens Atarm teres Sens Atarm tere | Sensor 2<br>Sensor 3<br>Sensor 3<br>Sen |
| Berittmanne     Simon       Alarm     Simon       Berittmanne     Simon       C     Passwort ändern       Bitte Mallidresse eingeborn     Simon                                                                                                    | Sensor 28<br>Sensor 38<br>Sensor 38<br>Sensor                                                                      |
| Alarm Sensor 3 Sensor 3 Sensor 4 Sensor 4 Sensor | Sensor 3<br>Sensor 3<br>Final Sensor 3<br>Sensor 3<br>Sensor 3 S                                                                                                    |
| Sensor 3 Secilitename Sen Alarm Passwort Endern Eitte Malladresse eingebon                                                                                                    | Sensor 3.<br>>=<br>ern E                                                                                                    |
| Gerätename Serr<br>Alarm<br>C Passwort ändern<br>Bitte Malladresse eingeban                                                                                                    | Sensor 3 -<br>>                                                                                                    |
| Alarm Passwort andern Bitte Malladresse eingebon                                                                                                    | ern E                                                                                                    |
| Passwort Indern<br>Bitte Mallufresse eingeben                                                                                                    | ern I                                                                                                    |
|                                                                                                    | teis                                                                                                    |
|                                                                                                    | teis                                                                                                    |
| Witten Sie Innneues Passwort en                                                                                                    |                                                                                                    |
| Wiederholen Sie Inr neues Passwort                                                                                                    | sswort                                                                                                    |
|                                                                                                    | . 50                                                                                                    |
| BESTÄTIGEN                                                                                                    | N                                                                                                    |

E1: Geräteverwaltungsmenü

E2: Menü zur Änderung des Kontopassworts

E12 E13 E14

- E3: Einstellungsmenü
- E4: Erneutes Verbinden der Basisstation
- E5: Neupositionierung der Basisstation
- E6: Gerätename der Station/des Sensors ändern
- E7: Öffnen der Temperatur- und Feuchtealarmfunktion der Station / des Senders
- E8: Einstellen der Temperaturanzeige des Geräts
- E9: Einstellen der Luftdruckanzeige des Geräts
- E10: Abmelden vom Konto
- E11: Einstellen der Windgeschwindigkeitsanzeige des Geräts
- E12: Menü zum Herunterladen von Daten
- E13: Video-Link für Hilfe
- E14: Menü mit Problemformular für Fehlerfälle

# Batterieendanzeige

# WARNUNG Gesundheitsgefahr!

Batterien enthalten gesundheitsschädliche Säuren.

- Schwache Batterien möglichst schnell austauschen, um ein Auslaufen zu vermeiden.
- Beim Hantieren mit ausgelaufenen Batterien beschichtete Handschuhe und Schutzbrille tragen!

Wenn das Batteriesymbol "

- in der Spalte "IN" erscheint, wechseln Sie bitte rechtzeitig die Batterie der Basisstation.
- erscheint in der Spalte "OUT", bestätigen Sie bitte den Kanal der Batterieaufforderung und wechseln Sie die Batterie des Außensenders des Kanals rechtzeitig
- 1. Wechseln Sie die entsprechenden Batterien sobald wie möglich.
- 2. Verwenden Sie nur Alkaline-Batterien. Wiederaufladbare Batterien sind nicht geeignet, da diese über eine zu geringe Spannung verfügen.
- 3. Gehen Sie dabei vor, wie im Kapitel "Inbetriebnahme" auf Seite 11 beschrieben.
- 4. Entsorgen Sie leere Batterie umweltgerecht, wie im Kapitel "Entsorgung" auf Seite 32 beschrieben.

Bitte beachten: Nach einem Batteriewechsel im Sender oder im Empfänger muss Ihr Gerät den Außensender immer neu "anlernen".

# Reinigung

Eindringen von Wasser in das Gehäuse und die Nutzung von ätzenden und scharfen Reinigungsmitteln kann das Gerät beschädigen oder zerstören.

• Reinigen Sie die Basisstation und den Außensender mit einem trockenen, fusselfreien Tuch.

#### Fehlerbehebung

- Falsche Werte vom Außensender oder kein Signal.
  - Batterien des Außensenders sind leer. Bitte ersetzen.
  - Es befinden sich Störquellen oder Hindernisse in der Nähe oder die Entfernung zur Basisstation ist zu groß.

Die Position des Außensenders und/oder der Basisstation ändern. "Sichtkontakt" zwischen Sender und Empfänger verbessert oftmals die Übertragung.

- Internes Verbindungsproblem.
   Basisstation und Außensender neu starten durch Entnahme und Wiedereinsetzen der Batterien.
- Kein Empfang des Zeitsignals und der Wettervorhersage.
  - Der Datenempfang könnte beeinträchtigt sein durch naheliegende Berge und Täler, durch nahe Autobahnen, Gleise, Flughäfen, Hochspannungsleitungen, etc., durch nahe Baustellen, durch nahe elektrischer Geräte (Computer, Fernseher, etc) und metallischer Gegenstände, durch die Position inmitten hoher Gebäude oder in bewegten Fahrzeugen, durch Betonbauten. Basisstation an einem Ort mit optimalem Empfang platzieren, z. B. in der Nähe von Fenstern und entfernt zu metallischen oder elektrischen Gegenständen Es wird empfohlen, einen Abstand von mindestens 1.5 – 2 Metern zu eventuell störenden Gerä-

Es wird empfohlen, einen Abstand von mindestens 1,5 – 2 Metern zu eventuell störenden Geräten wie Computerbildschirmen und Fernsehgeräten einzuhalten.

Spätestens über Nacht sollte die Station das Wetter korrekt anzeigen. Nachts sind die atmosphärischen Störungen meist geringer und ein Empfang ist in den meisten Fällen möglich.

- Das WiFi-Symbol blinkt auf dem Stationsdisplay, was bedeutet, dass die Basisstation keine Verbindung zum App-Server hat.
  - Bitte überprüfen Sie, ob Ihre WiFi-Verbindung online ist und funktioniert.
  - Prüfen Sie, ob die App den richtigen WLAN-Key verwendet.
- Auf dem Stationsdisplay blinken nur die WiFi-Buchstaben, d.h. die Basisstation hat keine Verbindung zum WLAN.
  - Bitte überprüfen Sie, ob Ihre WiFi-Verbindung online ist und funktioniert.
  - Prüfen Sie, ob die App den richtigen WLAN-Key verwendet.

# Entsorgung

#### Verpackung

Die Geräteverpackung besteht aus recyclingfähigen Materialien. Entsorgen Sie diese umweltgerecht und sortenrein in den entsprechenden Sammelbehältern.

#### Gerät

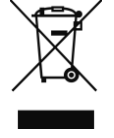

Altgeräte und Batterien dürfen nicht im normalen Hausmüll entsorgt werden. Entsprechend Richtlinie 2012/19/EU sind die Geräte (Basisstation und Außensender) am Ende ihrer Lebensdauer einer geordneten Entsorgung zuzuführen. Dabei werden in den Geräten enthaltene Wertstoffe der Wiederverwertung zugeführt und die Belastung der Umwelt vermieden. Geben Sie die Altgeräte an einer Sammelstelle für Elektroschrott oder einem Wertstoffhof ab.

#### Batterien

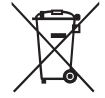

Entnehmen Sie vor der Entsorgung die Batterien aus den Geräten (Basisstation und Außensender) und entsorgen Sie diese separat. Jeder Verbraucher ist gesetzlich verpflichtet, verbrauchte Batterien an einer Sammelstelle für Altbatterien bei einem Wertstoffhof oder im Batterie vertreibenden Handel abzugeben.

# Technische Daten

**Basisstation** 

- Temperatur-Messbereich: -20°C bis +60 °C, Anzeige "OF.L" außerhalb dieses Bereichs
- Temperaturauflösung: +/- 0,1 °C
- Luftfeuchtigkeits-Messbereich: 20%RH bis 95%RH
- Empfang der Außensenderdaten: alle 5 Sekunden
- Frequenz-Bandbreite Empfang 868 MHz
- Batterien: 4x 1,5 V, Typ AA (alternativ zu USB-Kabel)
- Abmessungen: 148 x 134 x 30 mm

#### Außensender

- Temperatur-Messbereich: -40 bis +70 °C, Anzeige "OF.L" außerhalb dieses Bereichs
- Temperaturauflösung: +/- 0,1 °C
- Luftfeuchtigkeits-Messbereich: 20%RH bis 95%RH
- Funk-Übertragungssignal: 868 MHz
- Sendeleistung 13 dBm

- Funk-Übertragungsreichweite: 50 m (bei optimalen Bedingungen)
- Schutzart: IPX4
- Batterien: 2x 1,5 V, Typ AA
- Abmessungen: 40 x 102 x 26 mm

#### EU-Konformitätserklärung

Mit der CE-Kennzeichnung erklärt der Inverkehrbringer gemäß EU-Verordnung 765/2008, dass das Gerät den geltenden Anforderungen genügt, die in den Harmonisierungsrechtsvorschriften der Gemeinschaft über ihre Anbringung festgelegt sind. Wir erklären hiermit, dass sich die im folgenden bezeichneten Geräte WD 2000 (Basisstation) und TX205DTH (Außensender) in Übereinstimmung mit den grundlegenden Anforderungen und den anderen relevanten Vorschriften der Richtlinie 2014/53/EU und 2011/65/EU befinden. Die Original-EU-Konformitätserklärung finden Sie unter: <u>www.technoline.de/doc/4029665120003</u>